# APRENDIZAJE eclipse-plugin

Free unaffiliated eBook created from **Stack Overflow contributors.** 

#eclipseplugin

## Tabla de contenido

| Acerca de                                | 1  |
|------------------------------------------|----|
| Capítulo 1: Empezando con eclipse-plugin | 2  |
| Observaciones                            | 2  |
| Examples                                 | 2  |
| Instalación o configuración              | 2  |
| Hola Mundo                               | 4  |
| Creditos                                 | 14 |

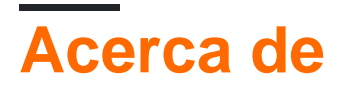

You can share this PDF with anyone you feel could benefit from it, downloaded the latest version from: eclipse-plugin

It is an unofficial and free eclipse-plugin ebook created for educational purposes. All the content is extracted from Stack Overflow Documentation, which is written by many hardworking individuals at Stack Overflow. It is neither affiliated with Stack Overflow nor official eclipse-plugin.

The content is released under Creative Commons BY-SA, and the list of contributors to each chapter are provided in the credits section at the end of this book. Images may be copyright of their respective owners unless otherwise specified. All trademarks and registered trademarks are the property of their respective company owners.

Use the content presented in this book at your own risk; it is not guaranteed to be correct nor accurate, please send your feedback and corrections to info@zzzprojects.com

# Capítulo 1: Empezando con eclipse-plugin

### Observaciones

Esta sección proporciona una descripción general de qué es eclipse-plugin y por qué un desarrollador puede querer usarlo.

También debe mencionar cualquier tema grande dentro de eclipse-plugin, y vincular a los temas relacionados. Dado que la Documentación para eclipse-plugin es nueva, es posible que deba crear versiones iniciales de esos temas relacionados.

### **Examples**

Instalación o configuración

Suponiendo que tiene Eclipse IDE para desarrolladores de Java instalado, inicie Eclipse, haga clic en " *Ayuda* " -> " *Instalar nuevo software ...* "

| Help      |                                      |
|-----------|--------------------------------------|
| 3         | Welcome                              |
| ?         | Help Contents                        |
| 2         | Search                               |
|           | Show Contextual Help                 |
|           | Show Active Keybindings Ctrl+Shift+L |
|           | Tips and Tricks                      |
| æ         | Report Bug or Enhancement            |
|           | Cheat Sheets                         |
| æ         | Perform Setup Tasks                  |
| <i>~</i>  | Check for Updates                    |
| <b>\$</b> | Install New Software                 |
| 89        | Installation Details                 |
| \$        | Eclipse Marketplace                  |
| ۲         | About Eclipse                        |

Seleccione "--Todos los sitios disponibles-- " en " Trabajar con: " y navegue hasta " Herramientas de desarrollo de complementos de Eclipse ". Seleccione " Eclipse Plug-in Development Environment " marcando la casilla de verificación delante de él.

| 🖨 Install                                                                                                    | — D                                                                                     | ×              |
|----------------------------------------------------------------------------------------------------|-----------------------------------------------------------------------------------------|----------------|
| <b>Available Software</b><br>Check the items that you wish to install.                                                                                                    |                                                                                         |                |
| Work with:All Available Sites<br>Find n                                                                                                    | → <u>A</u> d<br>nore software by working with the <u>"Available Software Sites"</u> pre | d<br>ferences. |
| type filter text                                                                                                    |                                                                                         |                |
| Name         >       000       Database Development         >       000       Eclipse CVS Client         >       000       Eclipse Java Development Tools         >       000       Eclipse Platform         >       000       Eclipse Platform SDK         >       000       Eclipse Plugin Development Tools         >       000       Eclipse Plug-in Developer Resources         >       000       Eclipse Plug-in Development Environment         >       000       Eclipse Plug-in Development Environment         >       000       Eclipse RCP Target Components         >       000       Eclipse SDK         >       000       Eclipse Target Platform Components         >       000       EclipseRT Target Platform Components         >       000       Eclipse Tools         >       000       General Purpose Tools         >       000       JAutodoc         >       000       Linux Tools          000       Linux Tools          000       Linux Tools          000       Linux Tools         Eclipse plug-in development environment.       Eclipse plug-in development environment. | Version 3.12.0.v20160606-1100 3.12.0.v20160606-1100                                     | ∧<br>↓<br>More |
| <ul> <li>Show only the latest versions of available software</li> <li><u>G</u>roup items by category</li> <li>Show only software applicable to target environment</li> <li><u>C</u>ontact all update sites during install to find required software</li> </ul>                                                                                                    | Hide items that are already installed<br>What is <u>already installed</u> ?             |                |
| ?                                                                                                    | < <u>B</u> ack <u>N</u> ext > <u>F</u> inish Car                                        | ncel           |

Haga clic en " *Siguiente* " para permitir que Eclipse verifique las dependencias necesarias. Haga clic en " *Siguiente* " de nuevo para iniciar la instalación.

Una vez que haya terminado, reinicie Eclipse.

#### Hola Mundo

Para crear un complemento de Hello World para Eclipse, haga clic en: Archivo -> Nuevo -> Otro ...

| <b>•</b> w  | orkspa | ice - Java  | - Eclipse     |          |        |           |        |            |      |                 |              |
|-------------|--------|-------------|---------------|----------|--------|-----------|--------|------------|------|-----------------|--------------|
| File        | Edit   | Source      | Refactor      | Navigate | Search | Project   | Run    | Wind       | ow   | Help            |              |
|             | New    |             |               |          |        | Alt+Shi   | ft+N > | 12         | Java | Project         |              |
|             | Open   | File        |               |          |        |           |        | <b></b>    | Proj | ect             |              |
|             | Open   | Projects f  | rom File Sy   | stem     |        |           |        | <b>B</b>   | Pac  | kage            |              |
|             | Close  |             |               |          |        | Ct        | rl+W   | Ø          | Clas | is              |              |
|             | Close  | All         |               |          |        | Ctrl+Shif | t+W    | œ          | Inte | rface           |              |
| r=1         | Save   |             |               |          |        | 0         | trl+S  | <b>₽</b> 3 | Sou  | rce Folder      |              |
|             | Save A | ۷۲          |               |          |        |           |        | œ          | Enu  | m               |              |
| R           | Save A | All         |               |          |        | Ctrl+Sh   | ift+S  | @          | Ann  | otation         |              |
|             | Rever  | t           |               |          |        |           |        | 含          | Java | Working Set     |              |
|             | Maria  |             |               |          |        |           |        | E          | JUni | it Test Case    |              |
|             | Poppe  |             |               |          |        |           | E2     | Ê          | Unti | itled Text File |              |
| ล           | Pefrer | не          |               |          |        |           | F2     | Ċ          | Fold | ler             |              |
| \$ <u>.</u> | Conve  | ert Line De | elimiters To  |          |        |           | \$     |            | File |                 |              |
|             | conv   |             | chirineers ro |          |        |           |        | 2          | Exar | mple            |              |
|             | Print. | •           |               |          |        | C         | trl+P  | <b>F</b> 9 | Oth  | er              | Ctrl+Shift+N |
|             | Switch | h Workspa   | ace           |          |        |           | >      |            |      |                 |              |
|             | Restar | t           |               |          |        |           |        |            |      |                 |              |

Seleccione Proyecto de complemento y haga clic en Siguiente>

| e New                                         | — |      | ×   |
|-----------------------------------------------|---|------|-----|
| Select a wizard                               |   | F    | -\$ |
|                                               |   |      |     |
| <u>W</u> izards:                              |   |      |     |
| type filter text                              |   |      |     |
| 🗸 🗁 Plug-in Development                       |   |      | ^   |
| Category Definition                           |   |      |     |
| Component Definition     Forense              |   |      |     |
| Feature Patch                                 |   |      |     |
| 🙀 Feature Project                             |   |      |     |
| * Fragment Project                            |   |      |     |
| Plug-in from Existing JAR Archives            |   |      |     |
| Product Configuration                         |   |      |     |
| Target Definition                             |   |      |     |
| ♦ Update Site Project                         |   |      | ~   |
|                                               |   |      |     |
|                                               |   |      |     |
|                                               |   |      |     |
| (?) < <u>Back</u> <u>Next</u> > <u>Finish</u> |   | Cano | cel |

El asistente *Nuevo proyecto de complemento* lo guiará a través de las opciones para crear un nuevo complemento.

Ingrese un nombre de proyecto (como HelloWorld) y haga clic en Siguiente>

| 🖨 New Plug-in Project                                                                 | —      |                 | ×   |
|---------------------------------------------------------------------------------------|--------|-----------------|-----|
| Plug-in Project<br>Create a new plug-in project                                       |        |                 |     |
| Project name: HelloWorld                                                              |        |                 |     |
| Location: C:\Users\ \workspace\HelloWorld                                             |        | B <u>r</u> ows  | e   |
| Project Settings<br>Create a <u>J</u> ava project                                     |        |                 |     |
| Source folder: src Output folder: bin                                                 |        |                 |     |
| Target Platform<br>This plug-in is targeted to run with:                              |        |                 |     |
| ● <u>E</u> clipse version: 3.5 or greater ∨<br>○ <u>a</u> n OSGi framework: Equinox ∨ |        |                 |     |
| Working sets                                                                          |        |                 |     |
| Add project to working sets                                                           |        | Ne <u>w</u>     |     |
| W <u>o</u> rking sets:                                                                | $\sim$ | S <u>e</u> lect |     |
|                                                                                       |        |                 |     |
| ? < <u>Back</u> <u>Next</u> > <u>Finish</u>                                           |        | Can             | cel |

En la página *Contenido*, puede configurar el *ID*, la *versión*, el *nombre* y el *proveedor* del complemento.

La versión será *1.0.0.qualifier* por defecto. Puede dejar esto como está, pero es mejor cambiarlo por algo significativo. El wiki de eclipse recomienda una sintaxis como vYYYYMMDD (año, mes, día).

| 🖨 New Plug-in Project                                                                                             |                                                                                        | – <b>D X</b>  |  |  |  |  |  |
|----------------------------------------------------------------------------------------------------|----------------------------------------------------------------------------------------|---------------|--|--|--|--|--|
| Content<br>Enter the data required to                                                                             | generate the plug-in.                                                                  |               |  |  |  |  |  |
| Properties                                                                                                    |                                                                                        |               |  |  |  |  |  |
| <u>I</u> D:                                                                                                    | HelloWorld                                                                             |               |  |  |  |  |  |
| Version:                                                                                                    | 1.0.0.201701010000                                                                     |               |  |  |  |  |  |
| N <u>a</u> me:                                                                                                    | HelloWorld                                                                             |               |  |  |  |  |  |
| Ven <u>d</u> or:                                                                                                  | HelloWorldVendor ~                                                                     |               |  |  |  |  |  |
| Execution Environment:                                                                                            | JavaSE-1.8 V Envi <u>r</u> onments                                                     |               |  |  |  |  |  |
| Options<br><u>G</u> enerate an activator,<br>Activator: hellowor<br>This plug-in will make<br>Enable API analysis | , a Java class that controls the plug-in'<br>Id.Activator<br>e contributions to the UI | s life cycle  |  |  |  |  |  |
| Rich Client Application<br>Would you like to create                                                               | a rich client application?                                                             | ⊖ <u>Y</u> es |  |  |  |  |  |
| ?                                                                                                    | < <u>B</u> ack <u>N</u> ext > <u>F</u> i                                               | nish Cancel   |  |  |  |  |  |

En la página *Plantillas*, puede elegir crear su complemento desde cualquier plantilla seleccionándolo y haciendo clic en *Siguiente>*. Alternativamente, puede combinar estas plantillas seleccionando el *asistente de complemento personalizado*, o para crear un nuevo complemento sin una plantilla, deseleccionando la casilla de verificación frente a *Crear un complemento usando una de las plantillas*.

| 🖨 New Plug-in Project                                                                                                    | – <b>D X</b>                                                                                                    |
|----------------------------------------------------------------------------------------------------|----------------------------------------------------------------------------------------------------|
| Templates<br>Select one of the available templates to gener                                                                                                    | ate a fully-functioning plug-in.                                                                                                    |
| <u>Create a plug-in using one of the templates</u> <u>Available Templates:</u>                                                                                                    | ;                                                                                                    |
| <ul> <li>Custom plug-in wizard</li> <li>Hello, World Command</li> <li>Plug-in with a multi-page editor</li> <li>Plug-in with a popup menu</li> <li>Plug-in with a property page</li> <li>Plug-in with a view</li> <li>Plug-in with an Eclipse 4 handler</li> <li>Plug-in with an Eclipse 4 view</li> <li>Plug-in with an editor</li> <li>Plug-in with an incremental project build</li> <li>Plug-in with sample help content</li> </ul> | <ul> <li>This wizard creates standard plug-in directory structure and adds the following:</li> <li>Command contribution. This template creates a simple command contribution that adds Sample Menu to the menu bar and a button to the tool bar. Both the menu item in the new menu and the button invoke the same Sample Action. Its role is to open a simple message dialog with a message of your choice.</li> <li>Extensions Used</li> <li>org.eclipse.ui.commands</li> <li>org.eclipse.ui.handlers</li> </ul> |
| ? < <u>B</u> ack <u>N</u> ex                                                                                                    | xt > <u>F</u> inish Cancel                                                                                                    |

Para la plantilla *Hello, World Command*, hay configuraciones adicionales: el nombre del paquete, el nombre de la clase del manejador y el texto del cuadro de mensaje.

| 🖨 New Hello World           | —                                            |  | ×     |   |  |  |  |
|-----------------------------|----------------------------------------------|--|-------|---|--|--|--|
| Sample Command              | -0                                           |  |       |   |  |  |  |
| menu item and a too         |                                              |  | P     |   |  |  |  |
| <u>J</u> ava Package Name:  | helloworld.handlers                          |  |       |   |  |  |  |
| <u>H</u> andler Class Name: | SampleHandler                                |  |       |   |  |  |  |
| <u>M</u> essage Box Text:   | Hello, Eclipse world                         |  |       |   |  |  |  |
|                             |                                              |  |       |   |  |  |  |
| ?                           | < <u>B</u> ack <u>N</u> ext > <u>F</u> inish |  | Cance | I |  |  |  |

Cuando se crea el complemento, puede ejecutarlo haciendo clic con el botón derecho en el plugin.xml → Ejecutar como cl Aplicación Eclipse Esto lanzará una nueva instancia de Eclipse (con su propio espacio de trabajo) que tendrá su complemento cargado.

| ቹ Package Explorer 🛛                                                                                                    |                      | 🖻 🕏 | $\bigtriangledown$ | 🚯 HelloWorld    | X                                         |            |
|----------------------------------------------------------------------------------------------------|----------------------|-----|--------------------|-----------------|-------------------------------------------|------------|
| <ul> <li>✓ <sup>1</sup>/<sub>2</sub> Other Projects</li> <li>✓ <sup>2</sup>/<sub>2</sub> HelloWorld</li> </ul>                                                                                                    |                      |     |                    | 🔂 Overvie       | W                                         |            |
| > 🛋 JRE System                                                                                                    | Library [JavaSE-1.8] |     |                    |                 |                                           |            |
| > 🛋 Plug-in Der                                                                                                    | pendencies           |     |                    | General Info    | mation                                    |            |
| > 🕭 src                                                                                                    |                      |     |                    | This section of | escribes general information about this   | plug-in.   |
| > 🗁 icons                                                                                                    |                      |     |                    | ID:             | HelloWorld                                |            |
| > 🗁 Meta-Inf                                                                                                    |                      |     |                    | Version:        | 1.0.0.20170101000                         |            |
| 🗟 build.prope                                                                                                    | erties               |     |                    | Name:           | HelloWorld                                |            |
| International statements and the statement of the statement of the stat | New                  |     |                    | >               | HelloworldVendor                          |            |
|                                                                                                    | 0                    |     |                    | 52              |                                           |            |
|                                                                                                    | Open                 |     |                    | F3              |                                           |            |
|                                                                                                    | Open With            |     |                    | >               | s plug-in when one of its classes is load | ed         |
|                                                                                                    | Show In              |     |                    | Alt+Shift+W >   | is a singleton                            |            |
|                                                                                                    | Сору                 |     |                    | Ctrl+C          |                                           |            |
| E                                                                                                    | Copy Qualified Name  |     |                    |                 | ironments                                 |            |
| i i i i i i i i i i i i i i i i i i i                                                                                                    | Paste                |     |                    | Ctrl+V          | nimum execution environments require      | d to run t |
| ×                                                                                                    | Delete               |     |                    | Delete          |                                           |            |
|                                                                                                    | Duild Date           |     |                    |                 |                                           |            |
|                                                                                                    | Build Path           |     |                    | ALL CLIC T.     |                                           |            |
|                                                                                                    | Refactor             |     |                    | Alt+Shift+1 >   |                                           |            |
| 2                                                                                                    | Import               |     |                    |                 |                                           |            |
| 2                                                                                                    | Export               |     |                    |                 |                                           |            |
|                                                                                                    | Refresh              |     |                    |                 | associations                              |            |
| Q.                                                                                                    | Assign Washing Sate  |     |                    |                 | sspath settings                           |            |
|                                                                                                    | Assign working sets  |     |                    |                 |                                           |            |
|                                                                                                    |                      |     |                    |                 |                                           |            |
|                                                                                                    | Validate             |     |                    |                 | . ·                                       | D 1 1      |
|                                                                                                    | Run As               |     |                    | >               | 1 Eclipse Application Alt+SI              | nift+X, E  |
|                                                                                                    | Debug As             |     |                    | >               | 🕀 2 OSGi Framework Alt+Sh                 | ift+X, O   |
|                                                                                                    | Profile As           |     |                    | >               | Pup Configurations                        |            |
|                                                                                                    | Team                 |     |                    | >               | Kun Conngulations                         |            |

Este complemento de Hello World habrá realizado 3 contribuciones a la GUI de Eclipse:

#### 1. Un menú de muestra (con comando de muestra):

| 🖨 runtime-EclipseApplication - Resource - Eclipse Platform |        |            |        |         |       |             |        |        |  |
|------------------------------------------------------------|--------|------------|--------|---------|-------|-------------|--------|--------|--|
| File                                                       | Edit   | Navigate   | Search | Project | Run   | Sample Menu | Window | Help   |  |
| 1                                                          | • 🖆    | - 8 6      | • 9    | • - 8   | - 1 🖢 | Sample C    | ommand | Ctrl+6 |  |
| P                                                          | roject | Explorer 🔀 |        |         |       |             | E 4    | \$     |  |
|                                                            |        |            |        |         |       |             |        |        |  |
| Plug                                                       | in.xm  | nl:        |        |         |       |             |        |        |  |

```
<extension
      point="org.eclipse.ui.menus">
   <menuContribution
         locationURI="menu:org.eclipse.ui.main.menu?after=additions">
      <menu
            label="Sample Menu"
            mnemonic="M"
            id="HelloWorld.menus.sampleMenu">
         <command
               commandId="HelloWorld.commands.sampleCommand"
               mnemonic="S"
               id="HelloWorld.menus.sampleCommand">
         </command>
      </menu>
   </menuContribution>
</extension>
```

#### 2. Un icono de la barra de herramientas:

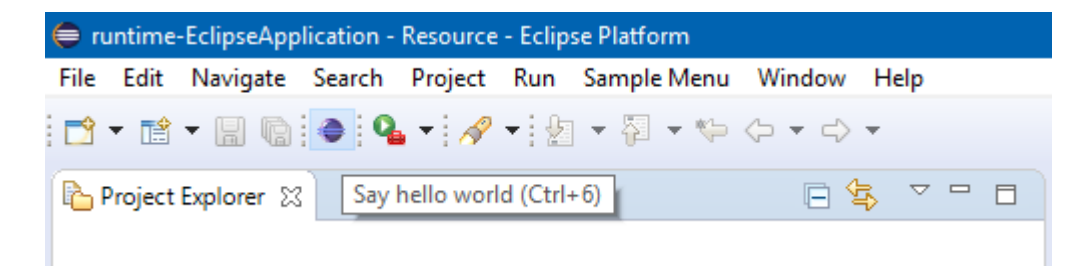

#### Plugin.xml:

```
<extension

point="org.eclipse.ui.menus">

<menuContribution

locationURI="toolbar:org.eclipse.ui.main.toolbar?after=additions">

<toolbar

<itoolbar

id="HelloWorld.toolbars.sampleToolbar">

<command

commandId="HelloWorld.commands.sampleCommand"

icon="icons/sample.gif"

tooltip="Say hello world"

id="HelloWorld.toolbars.sampleCommand">

</command>

</command>

</toolbar>

</menuContribution>

</extension>
```

#### 3. Un atajo de tecla (Ctrl + 6)

#### Plugin.xml:

```
<extension
    point="org.eclipse.ui.bindings">
    <key
        commandId="HelloWorld.commands.sampleCommand"
        contextId="org.eclipse.ui.contexts.window"
        sequence="M1+6"
        schemeId="org.eclipse.ui.defaultAcceleratorConfiguration">
        </key>
```

Al activar cualquiera de estos 3, la clase Handler se ejecutará:

#### Plugin.xml:

```
<extension
      point="org.eclipse.ui.commands">
   <category
         name="Sample Category"
         id="HelloWorld.commands.category">
   </category>
   <command
         name="Sample Command"
         categoryId="HelloWorld.commands.category"
         id="HelloWorld.commands.sampleCommand">
   </command>
</extension>
<extension
      point="org.eclipse.ui.handlers">
   <handler
         commandId="HelloWorld.commands.sampleCommand"
         class="helloworld.handlers.SampleHandler">
   </handler>
</extension>
```

#### SampleHandler.java:

```
package helloworld.handlers;
import org.eclipse.core.commands.AbstractHandler;
import org.eclipse.core.commands.ExecutionEvent;
import org.eclipse.core.commands.ExecutionException;
import org.eclipse.ui.IWorkbenchWindow;
import org.eclipse.ui.handlers.HandlerUtil;
import org.eclipse.jface.dialogs.MessageDialog;
/**
 \star Our sample handler extends <code>AbstractHandler</code>, an <code>IHandler</code> base class.
 * @see org.eclipse.core.commands.IHandler
 * @see org.eclipse.core.commands.AbstractHandler
 */
public class SampleHandler extends AbstractHandler {
    @Override
    public Object execute(ExecutionEvent event) throws ExecutionException {
        IWorkbenchWindow window = HandlerUtil.getActiveWorkbenchWindowChecked(event);
        MessageDialog.openInformation(
                 window.getShell(),
                 "HelloWorld",
                 "Hello, Eclipse world");
        return null;
    }
}
```

Cuando se ejecute la clase Handler, MessageBox mostrará:

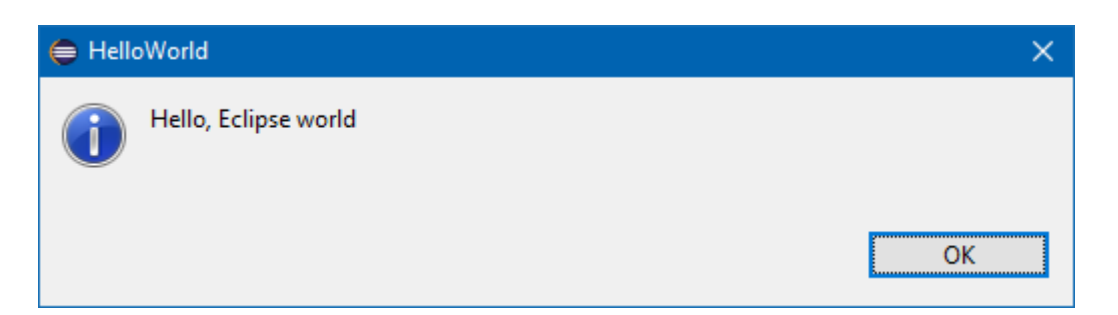

Esto es todo lo que hace el plug-in Hello World.

Si desea crear un complemento con más funcionalidad, podría haber elegido la plantilla que mejor se adapte a sus necesidades o crear un complemento a través del *asistente de complemento personalizado* para combinar estas plantillas:

| New plug-in project with custom templates                                                                                                    | □ ×                             |
|----------------------------------------------------------------------------------------------------|---------------------------------|
| Template Selection<br>Choose templates that will contribute content to this plug-in from the list.<br>Click on a template entry to read its description.                                                                                                    | -0                              |
| <u>A</u> vailable Templates:                                                                                                    |                                 |
| Name Extension Point                                                                                                    | Select All                      |
| •= template.commonNavigat      org.eclipse.ui.navigator.Com     •= lcon Decorator     •= lcon Decorator                                                                                                    | D <u>e</u> select All<br>Select |
| Grand Control of Control of | Deselect                        |
|                                                                                                    |                                 |
|                                                                                                    |                                 |
|                                                                                                    |                                 |
|                                                                                                    |                                 |
| General Welcome Contri                                                                                                    |                                 |
|                                                                                                    |                                 |
| 16 of 16 selected.                                                                                                    |                                 |
| This template creates an incremental project builder and a project<br>nature. The sample builder checks XML files in the project and adds a<br>problem marker to not well formed files. The builder runs for projects of<br>the sample nature. Select "Enable Sample Buider" or "Disable Sample<br>Builder" command from the "Configure" section of a project context<br>menu, to toggle the nature on a project.                                                                                                    |                                 |
| ( <u>Back</u> <u>Next</u> > <u>Finish</u>                                                                                                    | Cancel                          |

Lea Empezando con eclipse-plugin en línea: https://riptutorial.com/es/eclipse-plugin/topic/4982/empezando-con-eclipse-plugin

# Creditos

| S.<br>No | Capítulos                       | Contributors            |
|----------|---------------------------------|-------------------------|
| 1        | Empezando con<br>eclipse-plugin | Community, KompjoeFriek |